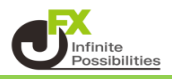

1【注文】から【一括注文】をクリックします。 【一括注文】画面が表示されます。

| ♣ 一括注文       |                     | * 💽 🗙    |
|--------------|---------------------|----------|
|              |                     |          |
|              |                     |          |
|              |                     |          |
|              |                     |          |
|              | 「行の追加」ボタンで行の追加ができます |          |
|              |                     |          |
|              |                     |          |
|              |                     |          |
|              |                     |          |
| 全削除一一括変更行の追加 |                     | 注文確認画面 > |

2【行の追加】ボタンをクリックします。

| ◆ 一括注文              | * 💽 🗙  |
|---------------------|--------|
|                     |        |
|                     |        |
|                     |        |
|                     |        |
| 「行の追加」ボタンで行の追加ができます |        |
|                     |        |
|                     |        |
|                     |        |
|                     |        |
| 全削除した「一括変更」「行の追加」   | 注文確認画面 |

3 行が追加されました。通貨ペアをクリックします。

| <del>+</del> - | -括注文 |      |      |                                     |                         |     |        |     |      | *       | × |
|----------------|------|------|------|-------------------------------------|-------------------------|-----|--------|-----|------|---------|---|
| =              | 対象外  | USD/ | JPY  | ′ <sup>в⊯</sup><br>156. <b>85</b> 2 | азк<br>156. <b>85</b> 4 | 0.2 | 両連なし 🗸 | 売 🗸 | Lot数 | 1 Lot _ |   |
|                |      |      |      |                                     |                         |     |        |     |      |         |   |
|                |      |      |      |                                     |                         |     |        |     |      |         |   |
|                |      |      |      |                                     |                         |     |        |     |      |         |   |
|                |      |      |      |                                     |                         |     |        |     |      |         |   |
|                |      |      |      |                                     |                         |     |        |     |      |         |   |
|                | 全削除  | 一括変更 | 行の追加 |                                     |                         |     |        |     |      | 主文確認画面  | > |

4 通貨ペアを選択します。

| ÷ | 一括注文        |             |                                        |     |        |     |       | * 💽 🛛     |
|---|-------------|-------------|----------------------------------------|-----|--------|-----|-------|-----------|
|   |             | JSD/JPY v   | ⊳<br>156. <b>86</b> 2 156. <b>86</b> 4 | 0.2 | 両連なし Y | 売 🗸 | Lot数ー | 1 Lot , 🔁 |
|   | Му通貨        | 大口通貨        | 全運貨                                    | *   |        |     |       |           |
|   | VSD/JPY     | 🖸 ● EUR/JPY | <b>ЖЌ●</b> GBP/JPY                     |     |        |     |       |           |
|   | 👬 💿 AUD/JPY | 🛎 💽 NZD/JPY | CAD/JPY                                |     |        |     |       |           |
|   | 🕂 • СНF/ЈРҮ | 📜 💶 ZAR/JPY | 🕶 💿 TRY/JPY                            |     |        |     |       |           |
|   | EUR/USD     | 💥 GBP/USD   | <mark>© ⊯</mark> EUR/GBP               |     |        |     |       |           |
|   | 👯 📰 AUD/USD | 🚟 🛲 NZD/USD | SD/CHF                                 |     |        |     |       |           |
|   | USD/CAD     | C 🕂 EUR/CHF | 💥 🚹 GBP/CHF                            |     |        |     |       | 注文確認画面 >  |

5 【両建】、【売買】、【Lot数】を設定します。 ※【両建】、【売買】はボタンをクリックすると切り替わります。 ※【Lot数】は数字をクリックすると入力できます。

| <b>+</b> - | 括注文 |      |      |                                    |                                                |     |        |     |       | * 👓     | × |
|------------|-----|------|------|------------------------------------|------------------------------------------------|-----|--------|-----|-------|---------|---|
| =          | 対象外 | ISD/ | (JPY | × <sup>в⊯</sup> × 156. <b>87</b> 4 | <sup>ASK♥</sup><br>156. <b>87</b> <sup>6</sup> | 0.2 | 両連なし > | 売 🗸 | Lot数一 | 1 Lot _ |   |
|            |     |      |      |                                    |                                                |     |        |     |       |         |   |
|            |     |      |      |                                    |                                                |     |        |     |       |         |   |
|            |     |      |      |                                    |                                                |     |        |     |       |         |   |
|            |     |      |      |                                    |                                                |     |        |     |       |         |   |
| -          |     |      |      |                                    |                                                |     |        |     |       |         |   |
|            | 全削除 | 一括変更 | 行の追加 |                                    |                                                |     |        |     |       | 注文確認画面  |   |

6 発注する通貨ペアの数だけ行を追加しそれぞれ設定します。 ※一度に注文できるのは15行(15通貨ペア)までとなります。

| ╋-# | <b>舌注文</b> |                 |      |                       |                       |                                                 |     |        |     |       | * 💽 🗙     |
|-----|------------|-----------------|------|-----------------------|-----------------------|-------------------------------------------------|-----|--------|-----|-------|-----------|
| = ( | 対象外        | usd/            | /JPY | × віс<br>1            | ,<br>156. <b>86</b> 6 | азк<br>156. <b>86</b> 8                         | 0.2 | 両連なし ∨ | 売 🗸 | Lot数一 | 1 Lot , 😜 |
| = ( | 対象外        | □■ EUR/         | JPY  | ~ <sup>віс</sup><br>1 | 70. <b>19</b> 9       | <sup>ASK</sup> ↓<br>170. <b>20</b> <sup>3</sup> | 0.4 | 再建なし > | 売 🗸 | Lot数一 | 1 Lot .   |
| ≡ ( | 対象外        | <b>₩</b> ■ GBP/ | JPY  | × віс<br>1            | ,<br>199. <b>92</b> 8 | азк<br>199. <b>93</b> 7                         | 0.9 | 両建なし 🗸 | 売 🗸 | Lot数一 | 1 Lot , 😜 |
|     |            |                 |      |                       |                       |                                                 |     |        |     |       |           |
|     |            |                 |      |                       |                       |                                                 |     |        |     |       |           |
|     |            |                 |      |                       |                       |                                                 |     |        |     |       |           |
|     |            |                 |      |                       |                       |                                                 |     |        |     |       |           |
|     | 全削除        | 一括変更            | 行の追加 |                       |                       |                                                 |     |        |     |       | 注文確認画面    |

7 ①全ての行の【両建】、【売買】、【Lot数】をまとめて変更する場合は【一括変更】ボタンから設定できます。
 ② ■ をクリックしたまま上下に移動すると行の順番を入れ替えることができます。
 ③全ての行をまとめて削除する場合は【全削除】ボタンをクリックします。

| ドラッグす。<br>入れ替える         | ると行の順番を<br>ることができます。                                                     |                                                                                                    |
|-------------------------|--------------------------------------------------------------------------|----------------------------------------------------------------------------------------------------|
| ← -括注文                  |                                                                          | * 📼 🗙                                                                                                    |
| ■ 対象外 ■● USD/JPY        | × 156.87 <sup>0</sup> 156.87 <sup>2</sup> 0.2                            | ■ TLot,<br>1Lot,<br>1Lot |
|                         | 170.20 <sup>7</sup> 170.21 <sup>1</sup> 0.4                              |                                                                                                    |
|                         | <sup>™</sup> 199. <b>95</b> <sup>1</sup> 199. <b>96</b> <sup>0</sup> 0.9 | 商建なし ✓ 売 ✓ Lot数 <u>1Lot</u> , ~<br>1Lot=1,000 ✓                                                                                                    |
|                         |                                                                          |                                                                                                    |
| 全削除 一括変更 行の追加           | 7                                                                        | 注文確認画面 >                                                                                                    |
| 全削除  一括変更  行の追加    3  3 |                                                                          | 注文確認画面 >                                                                                                    |

8 発注したい通貨ペアの【対象外】ボタンにチェックを入れます。

| <b>+</b> - | 括注文   |             |                                                                                                    | * 📼 🗙                     |
|------------|-------|-------------|----------------------------------------------------------------------------------------------------|---------------------------|
| ≡          | 📃 対象外 | ISD/JPY     | <sup>BID</sup> <sup>ASK</sup> 156. <b>93</b> <sup>7</sup> 0.2 再越しく 一売 く                                  | Lot数1Lot」                 |
| ≡          | 対象外   | 🖸 💶 EUR/JPY | <sup> </sup>                                                                                             | Lot数1Lot」                 |
| ≡          | 対象外   | 🗮 🖬 GBP/JPY | × <sup>BID</sup> <b>^</b> 200. <b>00</b> <sup>0</sup> 200. <b>00</b> <sup>9</sup> 0.9 <b>⊡≋≈∟∨ □</b> ≂ ∨ | Lot数1Lot , <mark>今</mark> |
|            |       |             |                                                                                                    |                           |
|            |       |             |                                                                                                    |                           |
|            |       |             |                                                                                                    |                           |
|            |       |             |                                                                                                    |                           |
|            | 全削除   | <br>一括変更    |                                                                                                    | 注文確認画面 >                  |

9 **図 対象** に変更されました。 **図 対象** になっている行が有効となり注文されます。 【注文確認画面】ボタンをクリックします。

| <b>+</b> - | ·括注文 |            |                                                                               | * 📼 🗙                                                      |
|------------|------|------------|-------------------------------------------------------------------------------|------------------------------------------------------------|
|            | ☑ 対象 | USD/JPY    | <sup>вір</sup><br>156. <b>90</b> 9 156. <b>91</b> 1 0.2                       | 雨遠む ✓ <u>1 Lot</u> Lot数 <u>1Lot</u> →                      |
| ≡          | ☑ 対象 | ■ EUR/JPY  | <sup>вір</sup><br>170. <b>25</b> <sup>3</sup> 170. <b>25</b> <sup>7</sup> 0.4 | 両速&Lot → <u>売 ∨</u> Lot 数 <u>1 Lot , へ</u><br>1Lot=1,000 ♥ |
| ≡          | 対象外  | ₩• GBP/JPY | <sup>від</sup><br>199. <b>96</b> <sup>4</sup> 199. <b>97</b> <sup>3</sup> 0.9 | 両違みレン <u>売</u> Lot数 <u>1 Lot</u> へ                         |
|            |      |            |                                                                               |                                                            |
|            |      |            |                                                                               |                                                            |
|            |      |            |                                                                               |                                                            |
|            |      |            |                                                                               |                                                            |
|            | 全削除  | 一括変更行の道    | <b>主</b> 力a                                                                   | 注文確認画面 >                                                   |

10【一括注文の確認】画面が表示されます。内容を確認のうえ、【注文送信】ボタンをクリックします。

| _ | 括注文の確認  |      |    |      |      |     |    |      |          | l    | X |
|---|---------|------|----|------|------|-----|----|------|----------|------|---|
|   | 通貨ペア    | 両建   | 売買 | Lot数 |      | 状況  | 詳細 |      |          |      |   |
|   | USD/JPY | 両建なし | 売  |      | 1Lot | 未送信 |    |      |          |      |   |
|   | EUR/JPY | 両建なし | 売  |      | 1Lot | 未送信 |    |      |          |      |   |
|   |         |      |    |      |      |     |    |      |          |      |   |
|   |         |      |    |      |      |     |    |      |          |      |   |
|   |         |      |    |      |      |     |    |      |          |      |   |
|   |         |      |    |      |      |     |    |      |          |      |   |
|   |         |      |    |      |      |     |    |      |          |      |   |
|   |         |      |    |      |      |     |    |      |          |      |   |
|   |         |      |    |      |      |     |    | 注文送信 | <b>+</b> | マンセル |   |

11 一括注文の送信が完了しました。【一括注文の送信結果】画面に各通貨ペアの詳細が表示されます。 内容を確認したら、【閉じる】ボタンで画面を閉じます。

| 一括注文の送信結果 |        |            |                    |                   |     | ×   |
|-----------|--------|------------|--------------------|-------------------|-----|-----|
| 通貨ペア 「    | 両建 │ 🤊 | 一括注<br>詳細は | 文の送信が完了<br>主文履歴をご確 | アしました。 ×<br>認ください |     |     |
| USD/JPY   | 両建なし   | 売          | .Lot 送信氛           | 行 156.904         | で成立 |     |
| EUR/JPY   | 両建なし   | 売          | .Lot 送信完           | 了 170.223         | で成立 |     |
|           |        |            |                    |                   |     |     |
|           |        |            |                    |                   |     |     |
|           |        |            |                    |                   |     |     |
|           |        |            |                    |                   |     |     |
|           |        |            |                    |                   |     |     |
| 4         |        |            |                    |                   |     | •   |
|           |        |            |                    |                   |     | 閉じる |

12 約定すると【ポジション一覧】に表示されます。

|   | 番号               | 売買 | 約定Lot数 | 残Lot数 | 約定価格    | 評価レート   | pip损益 | ポシション摂益 | 未実現スワップ | 評価損益 | 約定日時              | ✓  |
|---|------------------|----|--------|-------|---------|---------|-------|---------|---------|------|-------------------|----|
| 1 | V 📑 🖲 USD/JPY    |    |        |       |         |         |       |         |         |      |                   |    |
|   | 2414800000659406 | 売  | 1Lot   | 1Lot  | 156.927 | 156.926 |       |         |         |      | 2024/05/27 16:40: | 04 |
| • | I 🖸 🗕 EUR/JPY    |    |        |       |         |         |       |         |         |      |                   |    |
|   | 2414800000659506 | 亮  | 1Lot   | 1Lot  | 170.243 | 170.250 | -7    | -7      | 0       | -7   | 2024/05/27 16:40: | 04 |